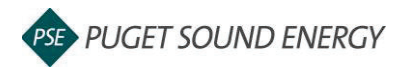

## EnergyCAP: Add a Building

| Purpose  | By the end of this job aid you will be able to add a building to an organization in EnergyCAP. |
|----------|------------------------------------------------------------------------------------------------|
| Audience | EnergyCAP customers and PSE users.                                                             |

| €<br>Protecture<br>Protecture<br>Root Buildings                                                      | Nur Organizato > | Ansiego porter Leader of Marcelon         Bail for Son (Bail and Son (Bail and Son (B | R 2 R 2 | 1<br>2 | In EnergyCAP, select or create the<br>parent organization for the new<br>building.<br>Click the Actions drop-down menu in<br>the upper right-hand corner and select<br><b>Add New Building</b> . |
|----------------------------------------------------------------------------------------------------|------------------|----------------------------------------------------------------------------------------------------|---------|--------|----------------------------------------------------------------------------------------------------|
| C 3 Your Organization ?                                                                              |                  |                                                                                                    | ? 4     | 3      | Fill in the <b>Add New Building</b> form with building details.                                                                                                    |
| Add New Building Peret Peret New Buildings North Buildings Code Code Poor area Poor area 101/01/2000 | 0, (12 +         | Pinary sam<br>Cholose or add  Controlled MMUDD/YYYY  Description                                                                                                    | Cuordy  | 4      | Click <b>Save.</b><br>Note: The next step is to assign this<br>building as the parent of a new or<br>existing meter.                                                                             |